## **Table of Contents**

| Установка и подключение Сенсорного радио-модуля с использованием мобильного |  |   |  |  |  |
|-----------------------------------------------------------------------------|--|---|--|--|--|
| приложения                                                                  |  | 3 |  |  |  |

Last update: 2023/07/03 16:08

## Установка и подключение Сенсорного радио-модуля с использованием мобильного приложения

Для установки и подключения сенсора к для газового счетчика (тут и далее - Радио-модуль) с помощью мобильного приложения, выполните следующие шаги:

- 1. Перекройте подачу ресурса (газа) через счетчик.
- 2. Перейдите в приложение. На экране **Installation list** (Список инсталляций) нажмите **Добавить** (+) в правом нижнем углу экрана.
- 3. В окне сканирования отсканируйте QR-код радио-модуля или введите серийный номер (строка S/N маркировки радио-модуля) вручную.
- 4. На экране **New installation** (Новая установка) укажите информацию об инсталляции:
  - 1. Сделайте фото счетчика без установленного радио-модуля.

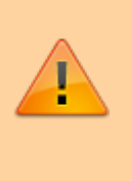

Важно! На фото должны четко читаться показания счетчика. Вы можете сделать фото счетчика без установленного радио-модуля после выполнения шага 1 и загрузить его из Галереи.

- 2. Тип ресурса (газ)
- 3. Производитель и модель счетчика
- 4. Серийный номер счетчика
- 5. Показания счетчика на момент начала инсталляции.

| 3:24 PM   45.3KB/s 🗇 ◀                                           | न्त्र देवा जा का | 3:24 PM   49.5KB/s 히 세                   | क्त देता जा क   |
|------------------------------------------------------------------|------------------|------------------------------------------|-----------------|
| ← New installation                                               |                  | $\leftarrow$ New installation            |                 |
| RM for Elster 2137<br>Device serial number<br>2137.00018990.2017 |                  | Resources type<br>Gas                    | >               |
| Location of installation                                         |                  | Elster, G1.6                             | >               |
| My home                                                          | >                | Meters serial number<br>8111034-024-14-I |                 |
| Meters data<br>The photo of the met<br>installation              | er before        | Readings at the moment of installat      | notalled device |
| Gas                                                              | >                |                                          |                 |
| Manufacturer and model<br>Elster, G1.6                           | >                | Comment                                  |                 |
| Meters serial number<br>8111034-024-14-I                         |                  | Comment (optional)                       |                 |
| Readings at the moment of installation 48.437                    |                  | Done                                     |                 |

- 5. Установите радио-модуль на счётчик, как показано на Фото 1а, 1b.
- Убедитесь, что сразу после установки LED-индикатор радиомодуля коротко мигнул 1 раз и затем выполнил серию коротких миганий через ~20 секунд. При этом активация радиомодуля происходит автоматически.

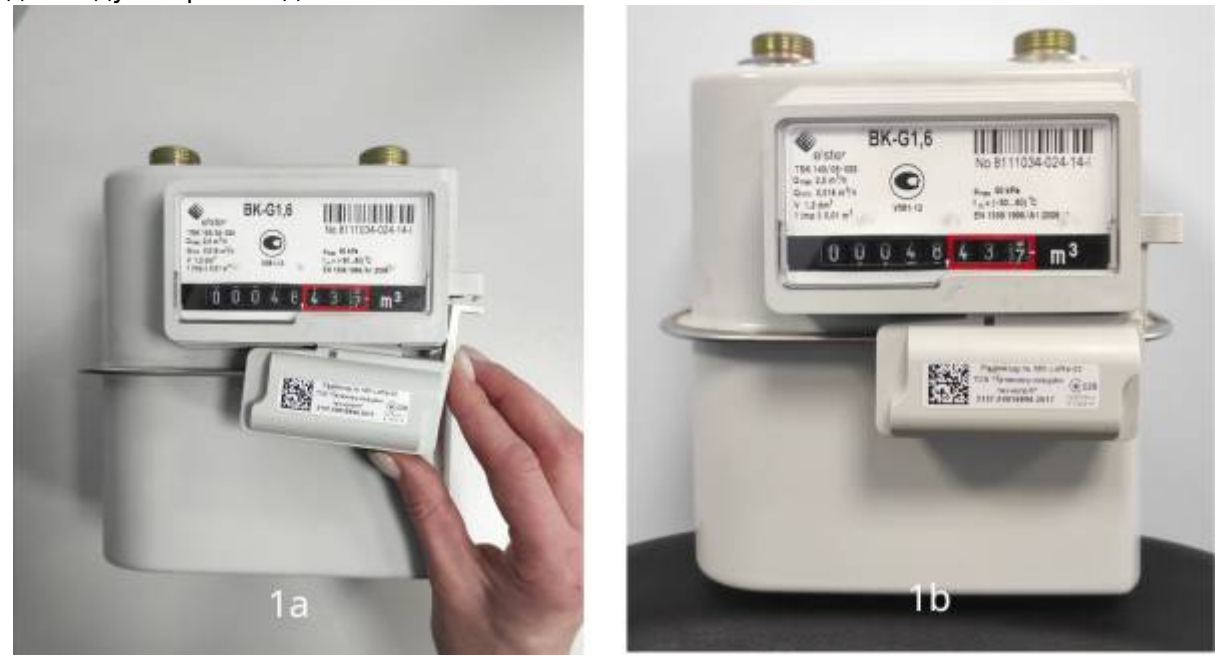

- Вернитесь к экрану New installation (Новая инсталляция) и укажите:

1. Сделайте фото счётчика с установленным радиомодулем.

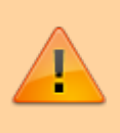

Важно! На фото должны четко читаться показания счетчика, а также данные маркировки радио-модуля.

- 2. Комментарий (опционально).
- 3. Нажмите кнопку Done (Готово) в мобильном приложении инсталлятора.
- 4. Если инсталляция прошла успешно, вы увидите соответствующее сообщение. Нажмите кнопку **Finish job**, инсталляция завершена.

В случае, если радиомодуль не был активирован, вы увидите соответствующее сообщение. Инсталляция не будет завершена успешно. Для повторной попытки инсталляции повторите шаг 5 и нажмите кнопку **Try again** (Попробовать снова).

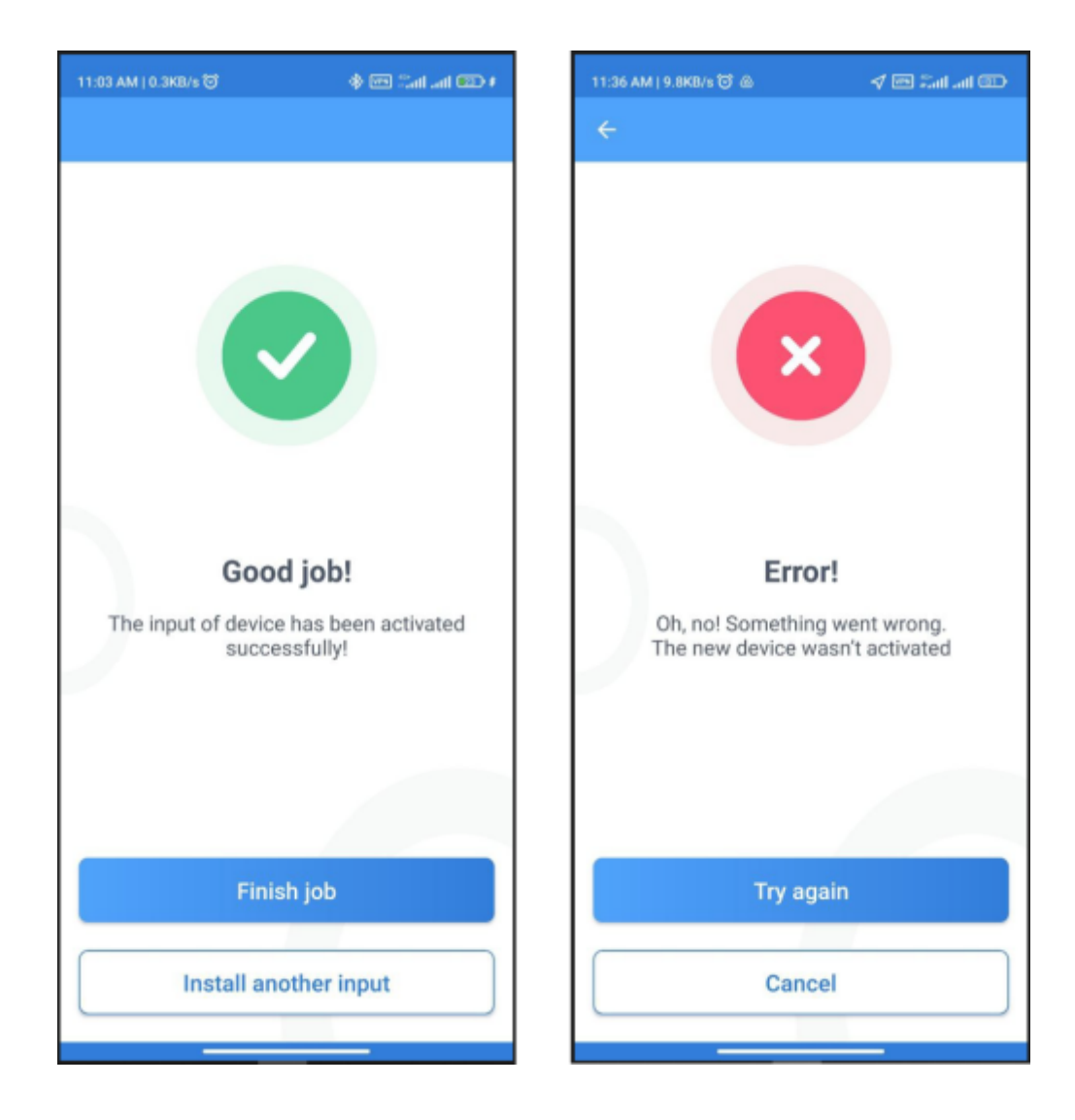

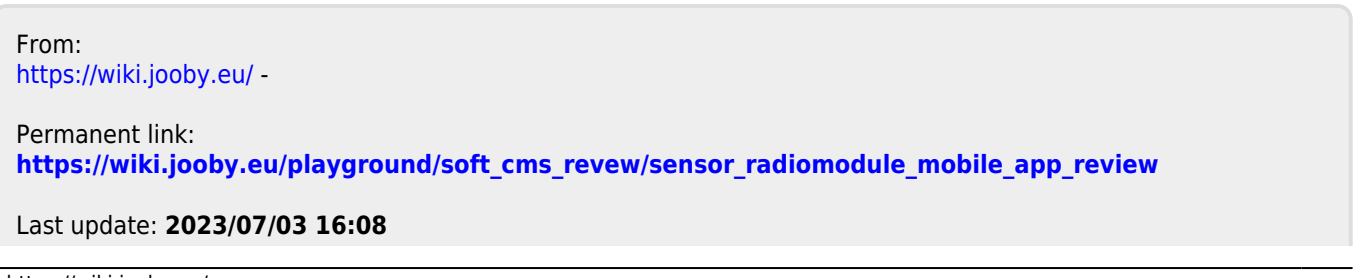

Last update: 2023/07/03 16:08 16:08